## 新办理密钥说明

办理"焦煤在线"电子签章流程:

1、在"焦煤在线"注册 登录 www.sxccol.com 点击 交易商/物流 车队 注册 填写相关企业信息并提交相应附件图片(营业执照正 或副本、法人、业务负责人及管理员身份证、管理员授权委托书) 完成注册,平台审核后成为平台会员。

2、下载办理密钥所需材料。登录 www.sxccol.com 点击 客户中 心----下载中心----下载《办理签章所需材料》

| 样表                                                                                     | U                                                                                 |                                                                         |   |
|----------------------------------------------------------------------------------------|-----------------------------------------------------------------------------------|-------------------------------------------------------------------------|---|
| 焦煤在                                                                                    | 线(山西焦煤集团)                                                                         | 煤焦化电子商务半台)                                                              |   |
|                                                                                        | 单位证书 (密钥)                                                                         | ) 申请表 (2021 版) 金贝代码, 7.00                                               |   |
| 注意事項:<br>1. 用户必须保证所:<br>请仔细阅读 (SAG<br>遵守协议书中的3<br>2. 证书有效则为责<br>3. 在印模一栏将合同<br>的完整、清晰升 | 負肉容麗家、所提交材料和這<br>这數字近书也子认证服务协行<br>各明的定:<br>。每年进行一次更新;<br>司专用章清晰地盖在空白处。<br>X往页面干净。 | 正件合法有效。在正式申请或更新数字还书前<br>议》(附1), 递交申请后则视作承认并自愿<br>, 此处印章构用作电子印模使用, 须确保印章 |   |
| 单位名称                                                                                   | 2000                                                                              |                                                                         |   |
| 单位地址                                                                                   | she in the i                                                                      | p is provent                                                            |   |
| 法定代表人                                                                                  | 3                                                                                 | 法人电话 13 (23*0                                                           |   |
| 统一信用代码                                                                                 |                                                                                   |                                                                         |   |
| 办理人姓名                                                                                  | 电话                                                                                | 邮箱                                                                      | l |
| 10-                                                                                    |                                                                                   |                                                                         | ł |
| 印模 签? 章                                                                                |                                                                                   |                                                                         |   |
| 申请奉位 (公录)                                                                              |                                                                                   | 法定代表人签章/?;<br>Jo21 年 /2月 14                                             | E |

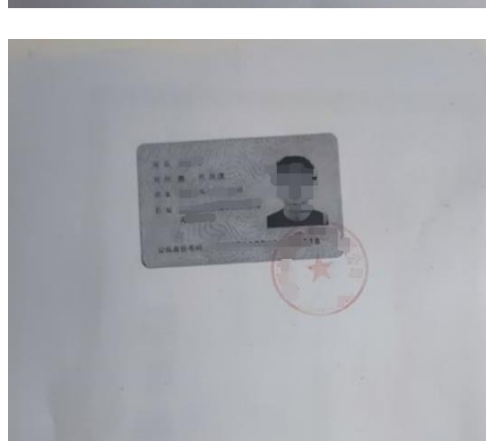

证书业务授权委托书 样表 兹授权委托 某某 同志为我单位合法代理人,该同志全权代表我单 位办理数字证书(□新制 □更新 □补办 □变更 □解锁 □注销)业务,代理 人在此过程中所提交、签署的一切文件和分理与之有关的一切事务,我均予以承 认,并承担由此造成的任何后果。 特此委托。 注: 代理人必须年满 18岁,否则授权无效。 代理人无转委托权。 代理人: \_\_\_\_某某\_\_ \_\_性剧: \_手机号码: (章盖学) 单位全称: \_ 某某公司 法定代表人 / 负责人: 某某 (签字式 (签字式) 法定代表人 / 负责人 ( 手机号码): \_\_\_\_\_1XXX... 我单位了解并允许提供如下服务: ■平台在办理证书业务过程中、售后服务过程中以电话、短信、邮件等合法途径 通知用户相关消息。 ■在线申请平台签署《SXCA 数字证书电子认证服务协议》时,自动开通电子合 同管理权限。

授权委托日期:<u>2022 年 x 月 x 日且載止至 年</u>月\_日。

■問意接受来自证书业务平台、电子合同平台的短信、邮件等消息通知。

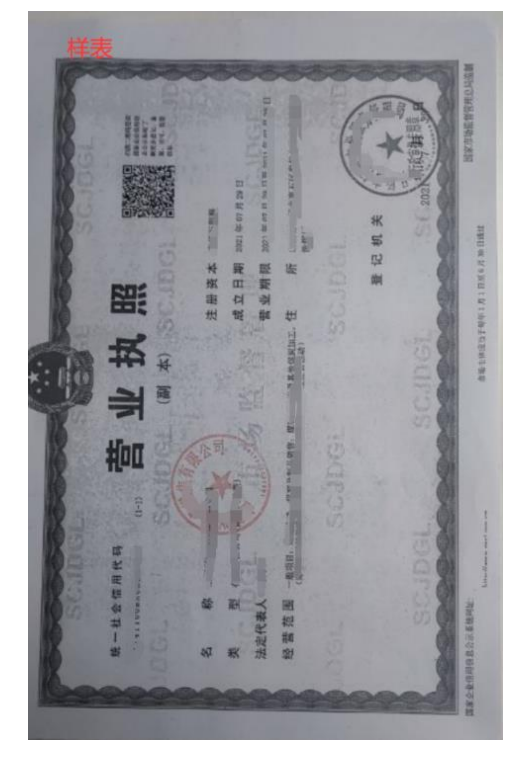

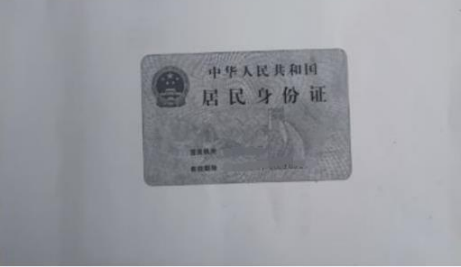

## 变更"焦煤在线"电子签章信息流程

1、首先使用用户名及密码登录"焦煤在线"点击 设置中心--基本 设置--公司信息--公司信息修改。按照页面要求变更信息并提交平台 审核。

|  | 焦煤在线   | Ż | 首 页         | 煤炭交易      | 钢铁交易      | 保证金平台 | 结算中心 | 设置中心 |          |                    |
|--|--------|---|-------------|-----------|-----------|-------|------|------|----------|--------------------|
|  | 菜单栏    |   | 公司信息        | 公司信息修改    | 电子印模信息    |       |      |      |          |                    |
|  | 育铺管理   | > |             |           |           |       |      | 基本信息 |          |                    |
|  | ✓ 基本管理 | > |             | 会员名称: 🛄   |           |       |      |      | 会员类型:    | 卖家(钠=)             |
|  |        | ~ |             | 会员年限: 6 7 |           |       |      |      | 法人代表:    |                    |
|  | 本本设置   | Ť |             | 法人电话: しし  |           |       |      |      | 税号:      | 511400007515141041 |
|  | 公可信息   |   |             | 公司简称: 山西  | 医生性生中产用生化 |       |      |      | 工商注册地址:  | 山四日天               |
|  | 个人密码   |   |             | 企业分类:     |           |       |      | 其它:  |          |                    |
|  | 会页信息年軍 |   |             | 公司备注:     |           |       |      | t    | 仓化品经营期限: | 201 - 2011-01-01   |
|  |        |   | :           | 经营品牌:     |           |       |      |      | 企业性质:    | 中央                 |
|  |        |   | <u>41</u> / | 务负责人:     |           |       |      | 1    | 业务负责人电话: | 0.                 |
|  |        |   |             | 营业期限: 2   |           |       |      |      | 营业执照号码:  | 9*********         |

2、信息修改审核通过后,下载《单位证书补发、解锁、更新、变更申请表》(客户中心---下载中心--下载申请表)。(携带营业执照复印件,法人、委托人身份证复印件)

| Ā                   | 夏祥 し つぼみ                                             |
|---------------------|------------------------------------------------------|
|                     |                                                      |
|                     | 山西焦煤焦炭国际交易中心股份有限公司                                   |
|                     | 单位证书补发、解锁、更新、变更申请表 (2021 版)                          |
|                     | 注意事项:                                                |
|                     | 1、 诸如实、准确、详细、清楚的填写:                                  |
|                     | 2. 请用钢笔、盔字笔手工填写或打印已填写好的《单位证书补发、解锁等中请表》并加盖单位公章:       |
|                     | 3. 用户在办理证书补发、新制、更新、变更时,须携带营业执照、授权办理人身份证复印件,(复印件      |
|                     | 類如益単位公章)、供山西焦煤焦炭国际交易中心股份有限公司审核存档;                    |
|                     | 4. 用户必须保证所填内容属实、所提文材料和证件合法有效;                        |
|                     | 5. 办理单位证书补发、新制、更新需缴纳相应的费用;                           |
|                     | <ol> <li>用户在更新时,须附带办理人身份证复印件并加盖公章、所领取的密钥;</li> </ol> |
|                     | 7. 企业信息变更需附工商局提供的"企业名称变更核准通知书";                      |
|                     | 8. 电子荟章、电子荟名有效期为量年,每年进行一次更新(如过期未超一年的平台提供在线更新)。       |
|                     | 单位基本信息:                                              |
|                     |                                                      |
|                     | 单位名称 "一一"                                            |
| $(\langle \rangle)$ | 办理人 电话                                               |
|                     | 统一社会信用代码                                             |
|                     |                                                      |
|                     |                                                      |
|                     | 17 (K                                                |

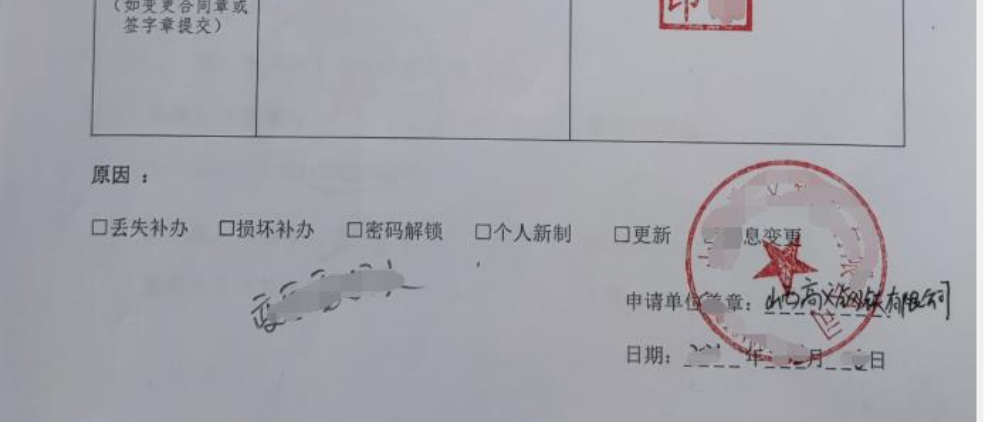